### General Description

The MAX1662 evaluation system (EV system) consists of a MAX1662 evaluation kit (EV kit) and a companion Maxim SMBus<sup>™</sup> Interface Board. The MAX1662 EV kit is an assembled and tested PC board that demonstrates the MAX1662 load-switch controller.

In addition to controlling power-plane load switches, the MAX1662 is useful for many different SMBus I/O expansion tasks, such as controlling voltage regulators or detecting the state of mechanical switches.

The Maxim SMBus interface board (MAXSMBUS) allows an IBM-compatible personal computer to use its parallel port to emulate an Intel System Management Bus (SMBus)<sup>™</sup> two-wire interface. Windows 3.1/ Windows 95<sup>™</sup> software provide a user-friendly interface to exercise the MAX1662's features. The program is menu-driven and offers a graphics interface with control buttons and status display.

The MAX1662 EV system can also be used to evaluate the MAX1661 or MAX1663. Contact the factory to order a free MAX1661EUB or MAX1663EUB sample.

Order the MAX1662EVSYS for complete IBM PC-based evaluation of the MAX1662.

Order the MAX1662EVKIT if you already have an SMBus interface.

| MAX | 1662EV | ʹΚΙΤ |
|-----|--------|------|
| Com | ponent | List |

| DESIGNATION         | QTY | DESCRIPTION                                                       |
|---------------------|-----|-------------------------------------------------------------------|
| C1, C2, C3          | 0   | Not installed                                                     |
| C4                  | 1   | 0.1µF ceramic capacitor                                           |
| J1                  | 1   | 2 x 10 right-angle female receptacle                              |
| JU1                 | 1   | 3-pin jumper                                                      |
| LED1, LED2,<br>LED3 | 3   | Red light-emitting diodes                                         |
| R1, R4, R7          | 3   | 10k $\Omega$ , 5% resistors                                       |
| R2, R5, R8          | 3   | 200k $\Omega$ , 5% resistors                                      |
| R10                 | 1   | 100 $\Omega$ , 5% resistor                                        |
| R3, R6, R9          | 3   | 1k $\Omega$ , 5% resistors                                        |
| P1, P2, P3          | 3   | Logic-level, P-channel MOSFETs<br>International Rectifier IRF7406 |
| SW1                 | 1   | Slide switch                                                      |
| U1                  | 1   | Maxim MAX1662EUB                                                  |
| None                | 1   | 3 1/2" software disk "MAX1662<br>Evaluation Kit"                  |

SMBus is a trademark of Intel Corp. Windows is a trademark of Microsoft Corp.

### 

\_Features

- Controls up to Three Load Switches Independently
- Configurable for Three General-Purpose Input/Outputs (GPIO)
- Includes Three 30V, 4A P-Channel MOSFET Switches
- SMBus Compatible
- ♦ Easy-to-Use Menu Driven Software
- + Assembled and Tested Surface-Mount Board

### Ordering Information

| PART         | INTERFACE TYPE   | IC PACKAGE |
|--------------|------------------|------------|
| MAX1662EVKIT | User-Supplied    | 10 µMAX    |
| MAX1662EVSYS | Windows Software | 10 µMAX    |

Note: The MAX1662 software can be used only with the complete evaluation system MAX1662EVSYS, which includes the MAXSMBUS interface board and the MAX1662EVKIT.

#### MAX1662EVSYS \_Component List

| DESIGNATION | QTY | DESCRIPTION  |
|-------------|-----|--------------|
| None        | 1   | MAX1662EVKIT |
| None        | 1   | MAXSMBUS     |

### Component Suppliers

| SUPPLIER*                  | PHONE          | FAX            |
|----------------------------|----------------|----------------|
| International<br>Rectifier | (310) 322-3331 | (310) 322-3332 |

\*Please indicate that you are using the MAX1662 when contacting International Rectifier.

Maxim Integrated Products 1

For free samples & the latest literature: http://www.maxim-ic.com, or phone 1-800-998-8800. For small orders, phone 408-737-7600 ext. 3468.

#### \_\_Quick Start

#### Required Equipment

Before you begin, you will need the following equipment:

- An IBM PC-compatible computer capable of running Windows 3.1 or Windows 95
- A spare parallel printer port (this is a 25-pin socket on the back of the computer)
- A standard 25-pin, straight-through, male-to-female cable to connect the computer's parallel port to the Maxim SMBus interface board
- A small DC power supply capable of supplying 7V to 20V at 100mA

#### Procedure

- Carefully connect the boards by aligning the 20-pin connector of the MAX1662 EV kit with the 20-pin header of the MAXSMBUS interface board. Gently press them together. The two boards should be flush against each other.
- Make sure switch SW1 on the MAX1662 EV kit is in the "off" position.
- Connect a +7V to +20V DC power supply to the pads labeled POS9 and GND1 of the SMBus interface board.
- 4) Make sure JU1 is set to the 1-2 position.
- 5) Connect a cable from the computer's parallel port to the SMBus interface board. Use a straightthrough 25-pin female-to-male cable. To avoid damaging the EV kit or your computer, do not use a 25-pin SCSI port or any other connector that is physically similar to the 25-pin parallel printer port.
- 6) Run the MAX1662.EXE software program from either the floppy drive or the hard drive. Simply use the Windows Program Manager to run the program. If desired, you may use the INSTALL.EXE program to copy the files and create icons for them in the Windows 3.1 Program Manager (or the Windows 95 Start Menu). An uninstall program is included with the software. Simply click on the UNINSTALL icon to remove the MAX1662 EV kit software from the hard drive.
- 7) Turn the EV kit on by moving SW1 to the "on" position.
- 8) Start the MAX1662 program by opening its icon in the Program Manager (or Start Menu).
- When the program prompts you to do so, select the correct parallel port. An auto-detect routine identi-

fies the port to which the EV kit is connected, and selects it as the default choice by highlighting it. Verify that the correct port is highlighted; then select "OK".

10) Observe as the program automatically detects the address of the MAX1662 and starts the main program.

# Detailed Description

The software allows you to select between the IC's normal and suspend-mode registers. Configuration boxes allow for all interrupts (except Thermal Shutdown) to be individually masked or unmasked and the three MOS-FET switches to be independently switched on or off. A status box indicates the states of the I/O pins and is automatically updated several times a second. The automatic update feature can be turned off and the status updated manually.

Note: In the following sections, words in bold face are user-selectable features in the software.

#### Main Display

The Normal Configuration and Suspend Configuration boxes allow the user to configure the desired IC register settings.

The **Normal Register** is selected at program start-up. To make changes to the suspend-mode register, click on **Suspend Register** with the mouse or use the TAB and arrow keys to navigate until the selection is high-lighted.

Inside the configuration boxes are check-boxes that allow the interrupts to be masked or unmasked and the loads to be toggled on or off.

Changes to the configurations can be made only to the register that is currently highlighted. The changes are sent to the IC only after the **Write Config** button is selected. Switching to the other register before selecting **Write Config** results in the reset of any changes to the previous condition.

The Status Box shows the state of the I/O pins and indicates a thermal shutdown. At program start-up the status box is automatically updated. This feature can be turned on or off with the **Automatically Update Status** check-box.

The Alert Box indicates if an interrupt occurred. When an interrupt condition is generated, a message appears in the alert box: "ALERT! INT = LOW". The alert condition will last until **Read Alert** is selected. This action reads the alert response address, returns the value of the MAX1662 address, and clears the interrupt.

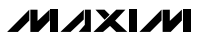

2

Note: The seven most significant bits of the alert box are the address bits. The least significant bit is the read/write status bit.

The **Reset** button will set the MAX1662 and the software to a power-on reset state. If the address is changed on the MAX1662, selecting **Reset** will also find the new address. If in doubt, select the reset button.

#### SMBus Menu

The **SMBus** menu allows individual SMBus operations such as Read Byte and Write Byte to be performed. When using SMBus menu operations, turn off **Automatically Update Status** to prevent errors.

The SMBus dialog boxes accept numeric data in binary, decimal, or hexadecimal. Hexadecimal numbers must be prefixed by \$ or 0x. Binary numbers must be exactly eight digits.

# Detailed Description \_\_\_\_\_of Hardware

The MAX1662 EV kit provides a proven PC board layout to facilitate evaluation of the MAX1662. It requires a power supply and appropriate timing signals to operate.

The Maxim SMBus interface board converts signals from the parallel port of a computer to open-drain SMBus clock and data. It also interfaces the alert (ALERT) and suspend (SMBSUS) pins to the computer and supplies power to the MAX1662 EV kit.

The MAX1662 EV kit is configured with three P-channel logic-level MOSFET switches. MOSFET P1 is controlled by I/O1 of the MAX1662, P2 by I/O2, and P3 by I/O3. For evaluation purposes each MOSFET drives an LED; however, an external load can be used in place of the LEDs. See the section *Driving an External Load*.

The MAX1662 EV kit is initially set up to switch 5V at 20mA to power three LEDs. Each MOSFET can be reconfigured. For example, disconnecting the MOSFETs from the +5V supply isolates them from each other, making it possible to switch a different voltage with each one. For switching up to 15V, follow the directions under *Switching Voltages Higher than 5V*. To switch up to 28V, refer to the section *Switching 28V*.

#### **Jumper Settings**

The 3-pin header JU1 controls the address (pin 6) on the IC (Table 1).

# Table 1. JU1 Shunt Settings for SMBusAddress

|         | JUMPER STATE | ADDRESS |         |         |
|---------|--------------|---------|---------|---------|
| JUNIFER |              | MAX1661 | MAX1662 | MAX1663 |
|         | GND          | 0100000 | 0100001 | 0100010 |
| JU1     | Open         | 0111100 | 0111101 | 0111110 |
|         | VCC          | 1001000 | 1001001 | 1001010 |

Note: When changing JU1's setting, move switch SW1 off, then on. Also note that the MAX1662 reads the address select pin at device power-up only.

#### **Table 2. External Load Configuration**

| I/O  | MOSFET | CONNECT<br>LOAD TO PADS | CUT TRACE |
|------|--------|-------------------------|-----------|
| I/O1 | P1     | D1-GND                  | JU4       |
| I/O2 | P2     | D2-GND                  | JU7       |
| I/O3 | P3     | D3-GND                  | JU10      |

# Table 3. External Power SupplyConfiguration

| I/O  | MOSFET | APPLY VOLTAGE<br>TO PADS | CUT TRACE |
|------|--------|--------------------------|-----------|
| I/O1 | P1     | S1-GND                   | JU3       |
| I/O2 | P2     | S2-GND                   | JU6       |
| I/O3 | P3     | S3-GND                   | JU9       |

#### Driving an External Load

To configure an output to drive an external load, remove the LED from the circuit (Table 2).

Note: The 5V supplied by the Maxim SMBus interface board is limited to approximately 20mA. If more current is needed, follow the directions listed in *Switching Voltages Higher than 5V*, and use an external power supply.

#### Switching Voltages Higher than 5V

To configure an output to switch 15V across the loads, isolate the MOSFETs from the +5V supply and apply an external voltage from MOSFET source to GND (Table 3).

Note: The IRF7406 MOSFET has a 20V gate-to-source voltage limit.

#### Switching Voltages Lower than 5V

To switch lower voltages, such as 3.3V supply, replace the IRF7406 MOSFETs with devices having lower threshold voltages (such as the IRF7404). In addition, isolate the MOSFET source connections from the +5V supply (Table 3).

Switching 28V

The MAX1662 EV kit can switch 28V if a voltage divider is used to prevent the gate-to-source voltage from exceeding the MOSFET's rating. Follow the procedure in *Switching Voltages Higher than 5V* to isolate the MOSFETs from the +5V supply. To use I/O1, cut the trace across JU2 and solder an  $8.2k\Omega$  resistor in its place. For I/O2 or I/O3, cut the trace across JU5 or JU8, respectively, and solder in a  $8.2k\Omega$  resistor.

Note: The MAX1662 has an absolute maximum rating of 30V between I/O and GND.

#### Configuring the Board for GPIO

To configure the board for general-purpose I/O (GPIO), isolate the MAX1662's I/O pins by cutting PC board traces JU2, JU5, and JU8 and by using the pads labeled I/O1, I/O2, or I/O3.

#### Table 4. Jumper Function Table

| JUMPER | STATE                   | FUNCTION                                   |
|--------|-------------------------|--------------------------------------------|
|        | 1-2*                    | Address pin connected to V <sub>CC</sub> . |
| JU1    | 2-3                     | Address pin connected to GND.              |
|        | Open                    | Address pin floating.                      |
| 1110   | Open                    | Configure for GPIO.                        |
| JU2    | Closed (Default Trace)* | Use supplied MOSFET.                       |
| 1112   | Open                    | Use a higher voltage on the MOSFET.        |
| 303    | Closed (Default Trace)* | Drive MOSFET with the boards 5V.           |
| 1114   | Open                    | Drive an external load.                    |
| JU4    | Closed (Default Trace)* | Use LED1.                                  |
| ШБ     | Open                    | Configure for GPIO.                        |
| JUD -  | Closed (Default Trace)* | Use supplied MOSFET.                       |
| 11.14  | Open                    | Use a higher voltage on the MOSFET.        |
| 500    | Closed (Default Trace)* | Drive MOSFET with the boards 5V.           |
| 11 17  | Open                    | Drive an external load.                    |
| JUT    | Closed (Default Trace)* | Use LED2.                                  |
| 11.10  | Open                    | Configure for GPIO.                        |
| JUΩ    | Closed (Default Trace)* | Use supplied MOSFET.                       |
| ۶UL    | Open                    | Use a higher voltage on the MOSFET.        |
|        | Closed (Default Trace)* | Drive MOSFET with the boards 5V.           |
| 1110   | Open                    | Drive an external load.                    |
| JUIU   | Closed (Default Trace)* | Use LED3.                                  |

\*Indicates default jumper state.

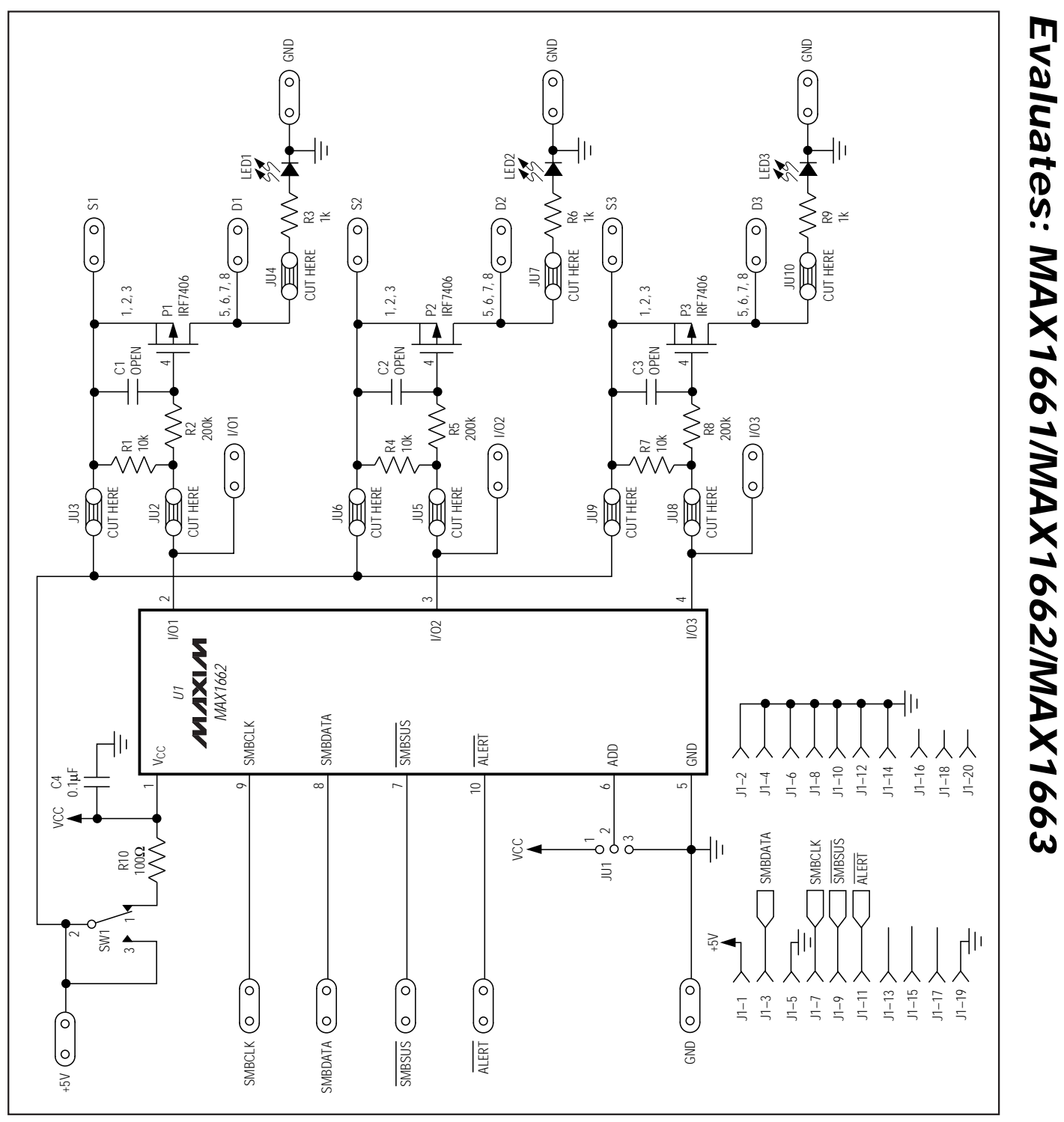

**MAX1662 Evaluation Kit/Evaluation System** 

Figure 1. MAX1662 EV Kit Schematic

5

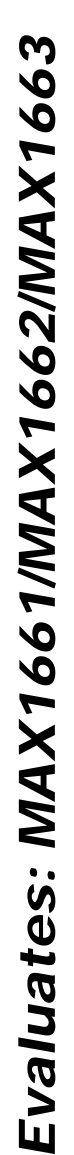

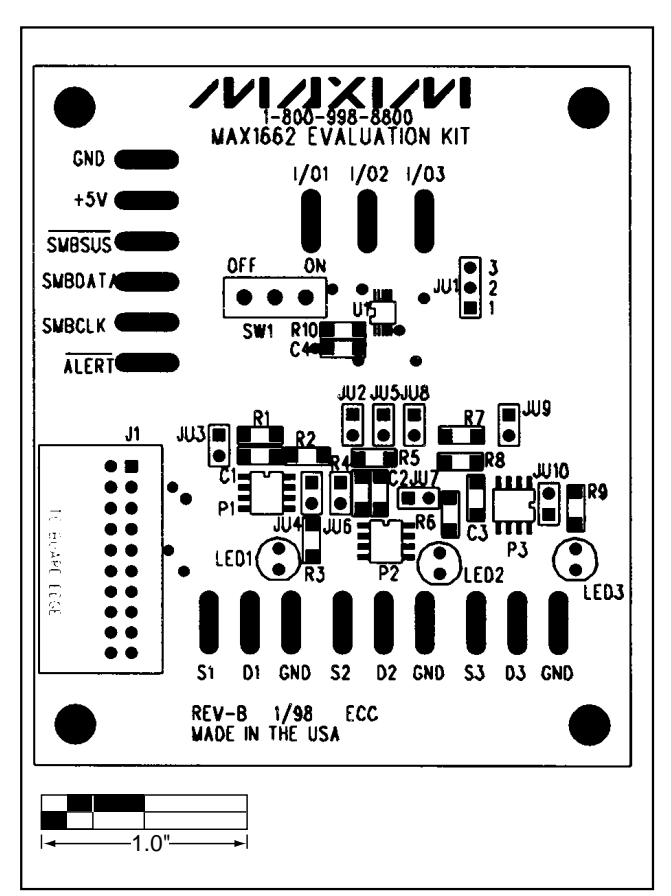

Figure 2. MAX1662 EV Kit Component Placement Guide

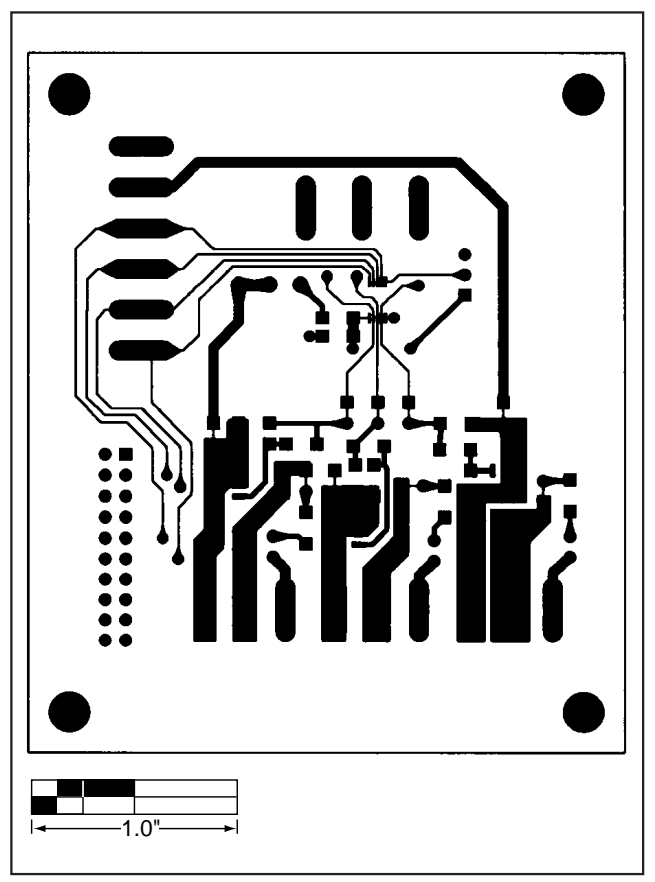

Figure 3. MAX1662 EV Kit PC Board Layout—Component Side

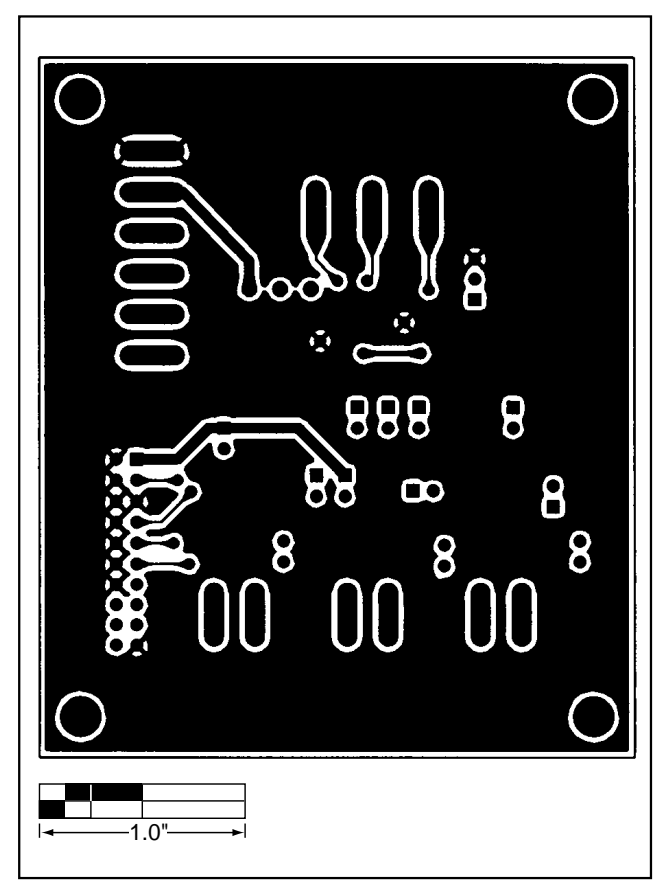

Figure 4. MAX1662 EV Kit PC Board Layout—Solder Side

NOTES

Maxim cannot assume responsibility for use of any circuitry other than circuitry entirely embodied in a Maxim product. No circuit patent licenses are implied. Maxim reserves the right to change the circuitry and specifications without notice at any time.

Printed USA

8

\_\_\_\_\_Maxim Integrated Products, 120 San Gabriel Drive, Sunnyvale, CA 94086 408-737-7600

© 1998 Maxim Integrated Products

is a registered trademark of Maxim Integrated Products.

# 

### **Two-Wire Interface Board**

### General Description

MAXSMBus is an interface between an IBM-compatible PC and System Management Bus (SMBus)<sup>™</sup>-compatible serial-interface devices such as temperature monitors, voltage regulators, or A/D converters (ADCs). The MAXSMBus interface board is connected between the PC parallel port and the device under test, converting parallel data into two-wire, open-drain serial data. The board is provided for use with selected Maxim products and is not intended to replace commercially available SMBus hardware. MAXSMBus is shipped with a companion EV kit board, including all relevant software.

### Maxim SMBus Interface Board \_\_\_\_\_Component List

| DESIGNATION             | QTY | DESCRIPTION                        |
|-------------------------|-----|------------------------------------|
| C1, C2, C3              | 3   | 0.1µF ceramic capacitors           |
| C4-C9                   | 6   | 3.3µF, 25V tantalum capacitors     |
| D1                      | 1   | 1N5235B zener diode, 6.8V          |
| D2                      | 1   | 1N5229B zener diode, 4.3V          |
| D3                      | 1   | 1N4148 small signal diode          |
| J1                      | 1   | DB25 right angle plug              |
| J2                      | 1   | Not installed                      |
| P1                      | 1   | 2 x 10 right angle male header     |
| R1, R2, R3,<br>R10, R11 | 5   | 47kΩ, 5% resistors                 |
| R4-R7                   | 4   | 4.7k $\Omega$ , 5% resistors       |
| R8, R9                  | 2   | 1k $\Omega$ , 5% resistors         |
| U1                      | 1   | 74HC05 hex open-collector inverter |
| U2                      | 1   | 74HC04 hex inverter                |
| U3                      | 1   | 74HC08 quad AND gate               |
| U4                      | 1   | 74HC74 dual D flip-flop            |
| U5                      | 1   | +5V, 100mA regulator, LM78L05ACM   |
| U6                      | 1   | MAX865EUA (8 μMAX)                 |
| U7                      | 1   | MAX367CWN (18 SO)                  |
| NONE                    | 1   | PC board                           |

#### \_Features

- SMBus-Compatible Two-Wire Interface
- SMBus Suspend Output
- Two SMBus Alert Inputs
- Overvoltage Fault Protection
- + PC Parallel Port Interface

### **Ordering Information**

| PART     | BOARD TYPE                        |
|----------|-----------------------------------|
| MAXSMBus | Companion Board for SMBus EV Kits |

### \_MAXSMBus Functionality Check

Follow these steps to verify that the MAXSMBus interface board is functioning properly. All necessary software is supplied on a disk with the companion EV kit. Instructions for operating the software are included in the EV kit manual.

- Connect a +9V DC supply (+7V minimum, +20V maximum) to the MAXSMBus interface board at the terminals labeled "POS9" and "GND" in the lower left corner of the board.
- 2) Use a digital voltmeter to verify that the oval pad labeled "POS5" is +5V (+4.75V minimum, +5.25V maximum). Also verify that the pads labeled "SBDAT1," "SBCLK1," "SBSUS1," "ALERT1," and "ALERT2" are above +4V.
- 3) If these DC voltages are correct, MAXSMBus passes the functionality test.

### \_Detailed Description

The MAXSMBus interface board provides all of the interface signals necessary to interface an IBM PC-compatible computer with an SMBus-compliant device. A DB25 right-angle plug connects to the computer (Table 1). The companion board plugs into a 20-pin dual-row right-angle header at the edge of the board (Table 2). Alternatively, connection can be made by soldering wires to the oval pads as appropriate. This allows the companion board to be placed in an environmental chamber for evaluation over temperature.

Refer to the documentation of the companion Maxim EV kit for quick start and operating instructions.

SMBus is a trademark of Intel Corp.

\_ Maxim Integrated Products 1

For free samples & the latest literature: http://www.maxim-ic.com, or phone 1-800-998-8800. For small orders, phone 408-737-7600 ext. 3468.

#### Power Supply

The interface board is powered by a 78L05 linear regulator. The companion board can draw about 20mA of +5V power through the circuit protector. Companion boards that require more power must provide their own regulator. The unregulated input to the 78L05 is available on the right-angle header.

#### **Fault Protection Circuitry**

Overvoltage fault protection is provided by a MAX367 fault protector (U7). If any of the SMBus interface signals exceed the MAX367's power supply rails, the MAX367 increases its resistance to prevent damage to the user's computer. A MAX865 dual charge pump (U6) and two zener diodes (D1 and D2) provide +7V and -3V supplies to the MAX367, thus allowing 0V and +5V signals to pass with a nominal resistance of 100 $\Omega$ .

#### **Bus Driving Circuitry**

A 74HC05 open-drain inverter (U1) is used to pull down the SMBus interface signals. The 74HC08 (U3), 74HC74 (U4), and 74HC04 (U2) buffer the signal to the IBM PC and provide the capability to mask the ALERT interrupts, detect an externally generated start condition, and capture data sent by an external bus master. Interface connections are listed in Table 1 and Table 2.

#### **Bus Monitoring Circuitry**

Flip-flop U4A detects the start condition (falling edge of SMBDATA when SMBCLK is high). Flip-flop U4B detects the falling SMBCLK edge when enabled, and U1F holds SMBCLK low until the software releases it. To advance to the next data bit, the software uses U1A to assert and then release SMBCLK. A logic high at the input of U1A also resets flip-flop U4B. Because the IBM PC parallel port has a limited number of inputs, the start-detect circuit and the two alert inputs share a single interrupt input. The source of the interrupt is distinguished using U3A, U3B, and U3C.

#### \_Troubleshooting Guide

| SYMPTOMS                       | CAUSE                                                                    | SOLUTION                                                                                                    |
|--------------------------------|--------------------------------------------------------------------------|----------------------------------------------------------------------------------------------------|
| Can't Find the Interface Board | Board not connected to<br>parallel printer port                          | Verify that the cable is a 25-pin parallel port I/O extension cable<br>with a plug on one end and a socket on the other end.<br>Verify that the cable is connected to a printer port, not a floppy<br>disk, SCSI, or serial communications port.                                                                     |
| Clock or Data Stuck Low        | Board is connected to cor-<br>rect port, but SMBus is not<br>functioning | Check power connections on the interface board.<br>Check clock and data signal connections.<br>Try operating the interface board without the companion Maxim<br>evaluation kit—this should cause the address-not-acknowledged<br>symptom described below.                                                            |
| Address Not Acknowledged       | SMBus is OK, but no<br>response at expected<br>SMBus address             | Verify that the companion board is connected to the MAXSMBus<br>interface board.<br>Verify that the companion board is powered.<br>If the companion offers a choice of addresses, confirm that the soft-<br>ware and hardware addresses match. Some devices only read the<br>address select pins at device power-up. |
|                                | Conflict with local printer driver                                       | Disable print manager in Windows printer control panel. Disable printer driver.                                                                                                    |
| Erratic Operation              | Operating system conflict                                                | <ol> <li>Use computer with commercially available BIOS.</li> <li>Make a bootable floppy disk, remove unnecessary device drivers from A:config.sys, and boot system from floppy.</li> </ol>                                                                                                    |

M/IXI/M

| PIN   | NAME           | FUNCTION                                                                                                    |
|-------|----------------|----------------------------------------------------------------------------------------------------|
| 1     | SPARE OUTPUT A | Spare output                                                                                                    |
| 2     | SMBCLK_OUT     | When high, drives SMBCLK signal low                                                                                                    |
| 3     | SMBDATA_OUT    | When high, drives SMBDATA signal low                                                                                                    |
| 4     | SMBUS_OUT      | When high, drives SMBSUS signal low                                                                                                    |
| 5     | LOOPBACK       | Loopback connection for port verification                                                                                                    |
| 6     | MASK_ALERT1    | When high, allows ALERT1 to trigger INT low                                                                                                    |
| 7     | MASK_ALERT2    | When high, allows ALERT2 to trigger INT low                                                                                                    |
| 8     | MASK_START     | When high, allows a start condition to trigger INT low                                                                                                  |
| 9     | CAPTURE_ENABLE | When high, enables slave / bus monitor circuitry. This circuit waits until SMBCLK is pulled low, and then it holds SMBCLK until the software resets it. |
| 10    | INT            | Active low interrupt input                                                                                                    |
| 11    | SMBDATA_IN     | When high, indicates that SMBDATA is low                                                                                                    |
| 12    | SMBCLK_IN      | When high, indicates that SMBCLK is low                                                                                                    |
| 13    | LOOPBACK       | Loopback connection for port verification                                                                                                    |
| 14    | SPARE OUTPUT B | Spare output                                                                                                    |
| 15    | HOLDING_CLOCK  | When low, indicates that interface board is holding SMBCLK low                                                                                          |
| 16    | UNUSED         | Not used                                                                                                    |
| 17    | UNUSED         | Not used                                                                                                    |
| 18–25 | GND            | Signal ground return                                                                                                    |

### Table 1. DB25 Connector Signals

### Table 2. Right-Angle Header P1 Signals

| PIN | NAME           | FUNCTION                                                                |
|-----|----------------|-------------------------------------------------------------------------|
| 1   | DUT +5V        | +5V at 20mA power supply to Maxim companion board                       |
| 2   | GND            | Signal ground return                                                    |
| 3   | DUT SDA        | SMBDATA interface signal                                                |
| 4   | GND            | Signal ground return                                                    |
| 5   | GND            | Signal ground return                                                    |
| 6   | GND            | Signal ground return                                                    |
| 7   | DUT SCL        | SMBCLK interface signal                                                 |
| 8   | GND            | Signal ground return                                                    |
| 9   | DUTSMBSUS      | SMBSUS interface signal                                                 |
| 10  | GND            | Signal ground return                                                    |
| 11  | DUTSMBALERT    | Primary ALERT interface signal                                          |
| 12  | GND            | Signal ground return                                                    |
| 13  | DUTALERT2      | Secondary ALERT interface signal                                        |
| 14  | GND            | Signal ground return                                                    |
| 15  | SPARE OUTPUT A | Spare output from pin 1 of the DB25 connector                           |
| 16  | GND            | Signal ground return                                                    |
| 17  | SPARE OUTPUT B | Spare output from pin 14 of the DB25 connector                          |
| 18  | GND            | Signal ground return                                                    |
| 19  | GND            | Signal ground return                                                    |
| 20  | RAW POWER      | Unregulated, unprotected power-supply input to MAXSMBus interface board |

Note: Odd-numbered pins are on the outer row. Even-numbered pins are on the inner row. All right-angle header signals pass through the MAX367 circuit protector, except 20.

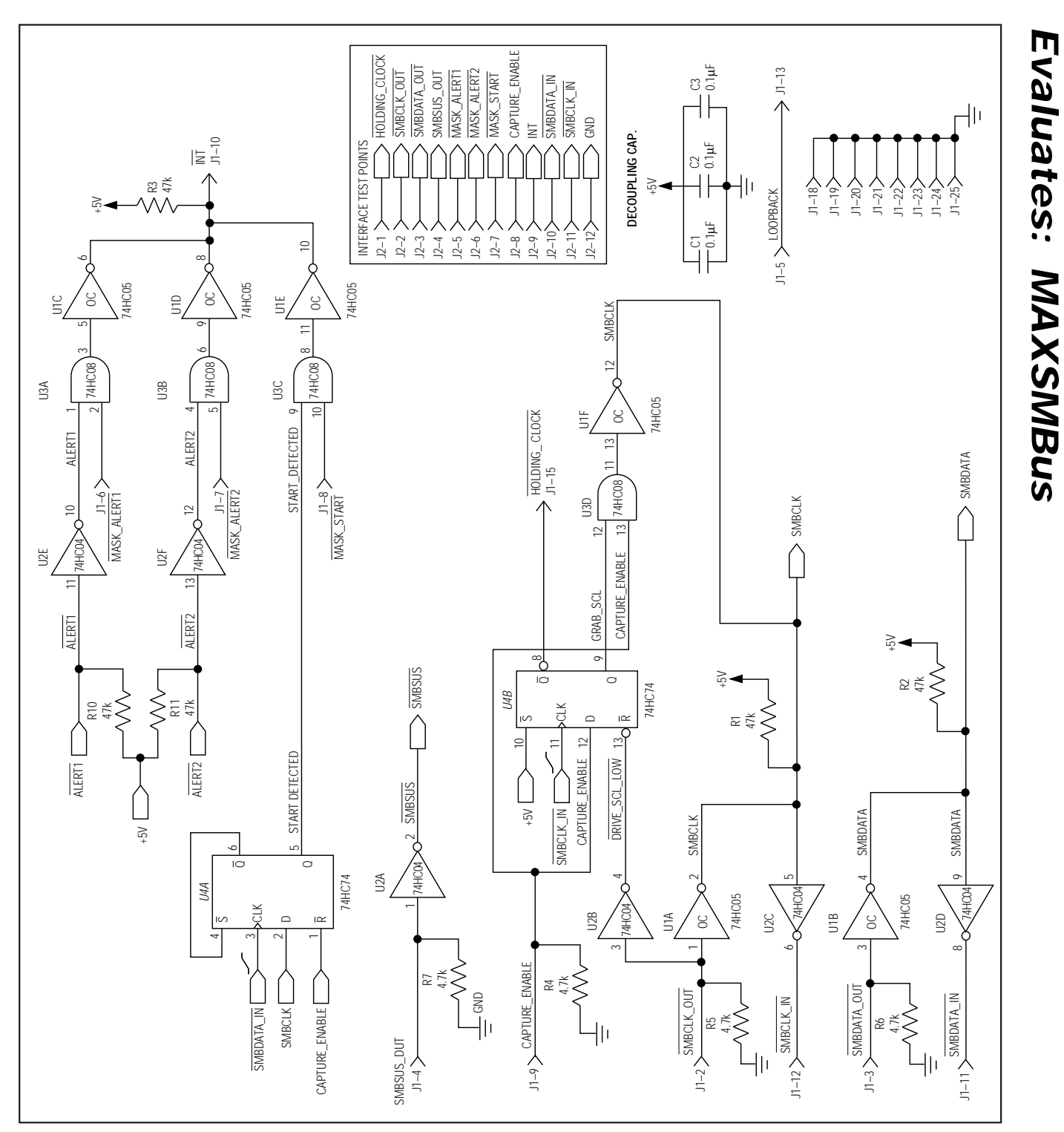

Figure 1. MAXSMBus Schematic

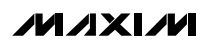

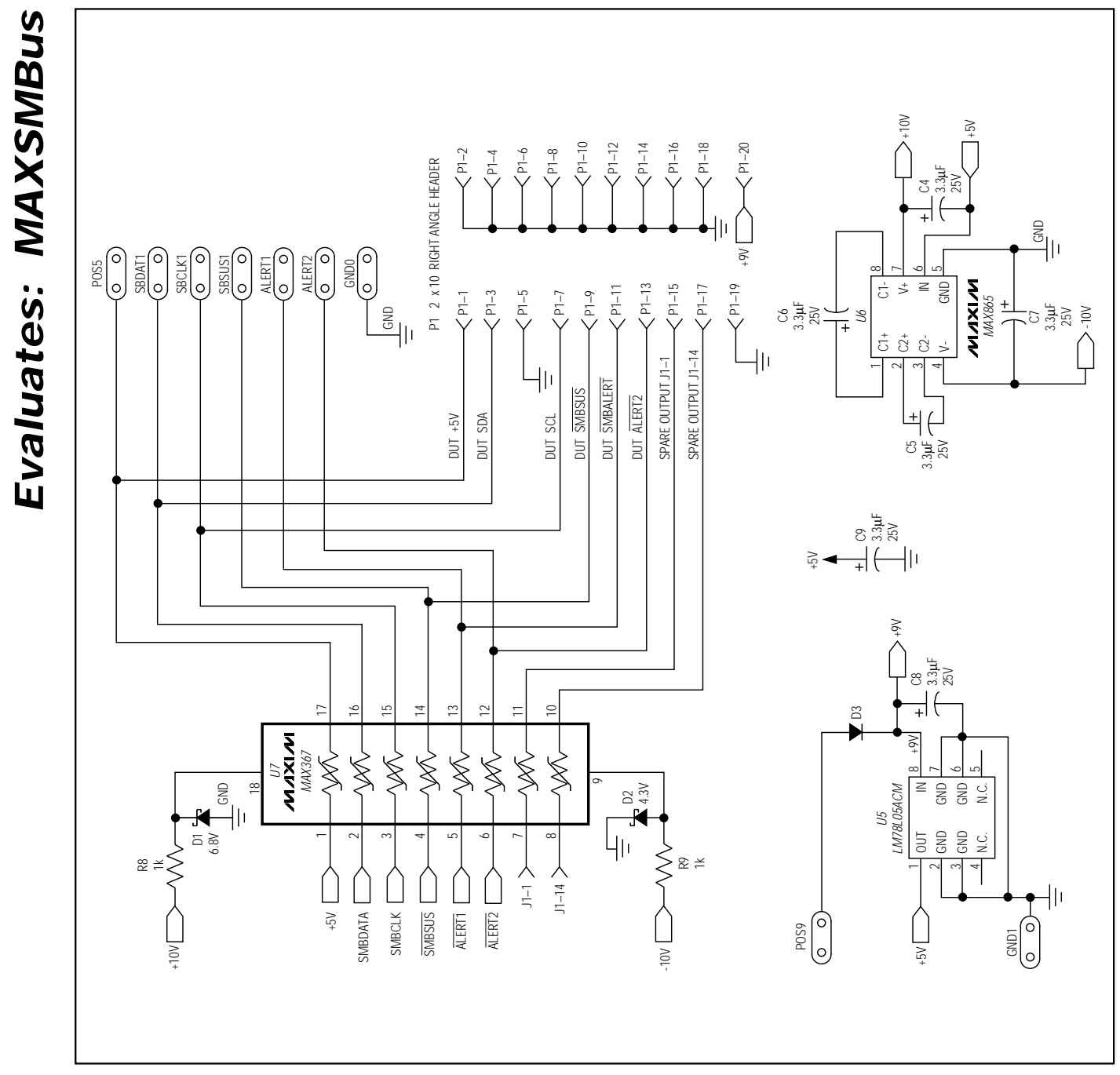

Figure 1. MAXSMBus Schematic (continued)

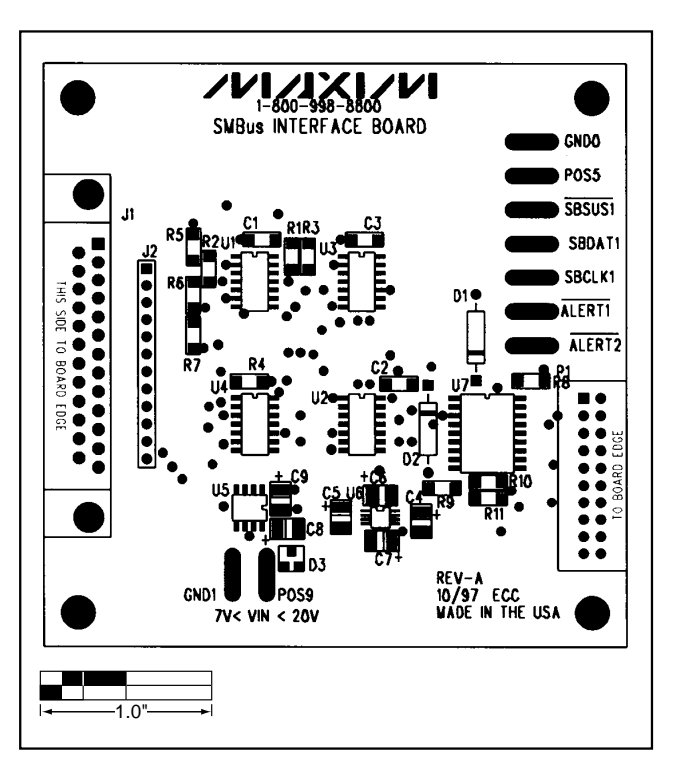

Figure 2. MAXSMBus Component Placement Guide

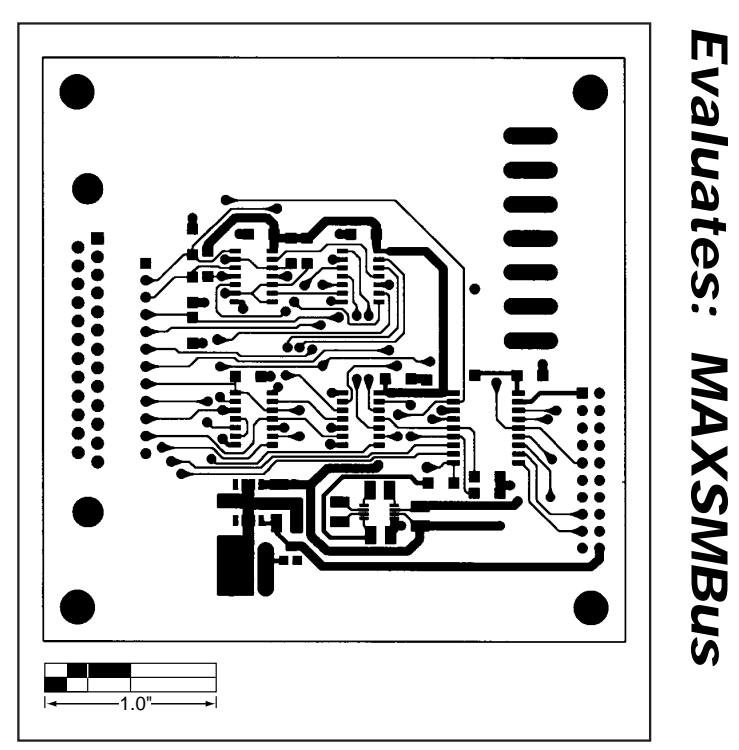

Figure 3. MAXSMBus PC Board Layout—Component Side

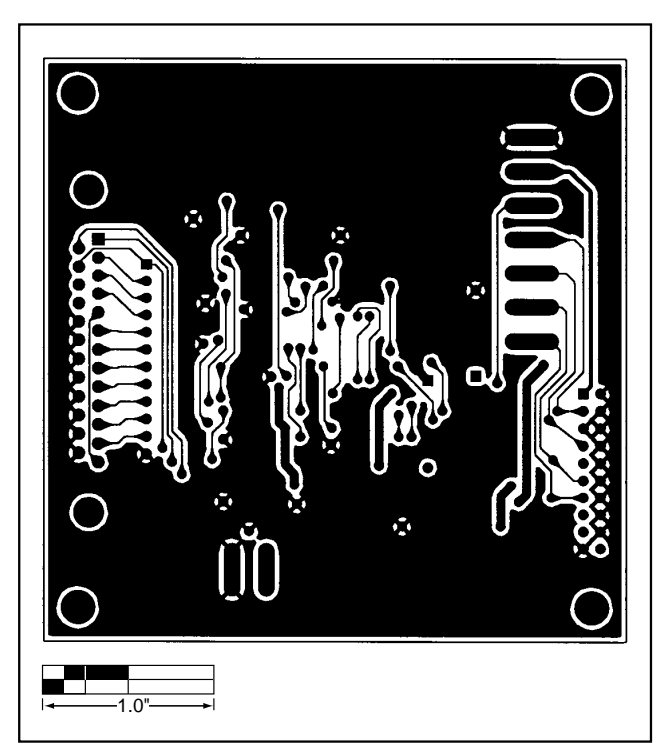

Figure 4. MAXSMBus PC Board Layout—Solder Side

Maxim cannot assume responsibility for use of any circuitry other than circuitry entirely embodied in a Maxim product. No circuit patent licenses are implied. Maxim reserves the right to change the circuitry and specifications without notice at any time.

8

**Evaluates: MAXSMBus** 

\_\_\_\_\_Maxim Integrated Products, 120 San Gabriel Drive, Sunnyvale, CA 94086 408-737-7600

© 1998 Maxim Integrated Products Printed USA Maxim is a registered trademark of Maxim Integrated Products.